# Aide-Mémoire

# Procédure de réservation pour la pêche

SBMFC | CRFM | Valcartier | CFMWS

De la page SBMFC.ca/valcartier/chasse-et-peche

#### Cliquer sur Pêche

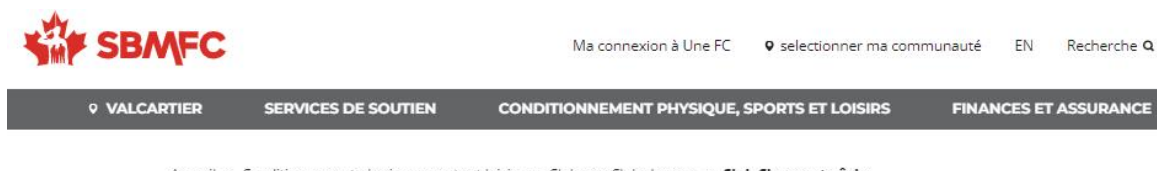

Accueil > Conditionnement physique, sports et loisirs > Clubs > Clubs Locaux > Club Chasse et pêche

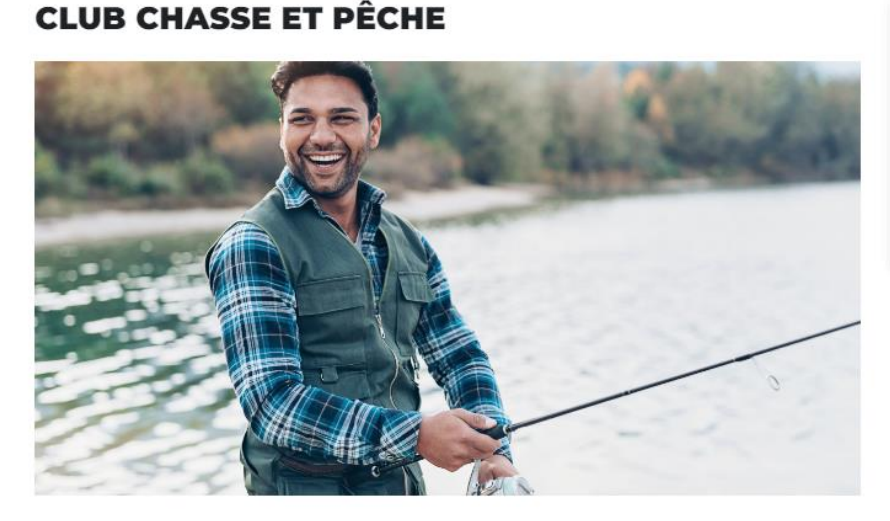

Pour nous joind

Facebook

Groupe Faceboo membres

Courriel : LoisirsValcartie

#### **PÊCHE BLANCHE RELÂCHE 2023**

| Inscription, dates, lieu                    | $\mathbf{\Psi}$ |
|---------------------------------------------|-----------------|
| Coût de l'activité (membres et non-membres) | $\downarrow$    |
| Détails, permis de pêche, quotas etc.       | ¥               |

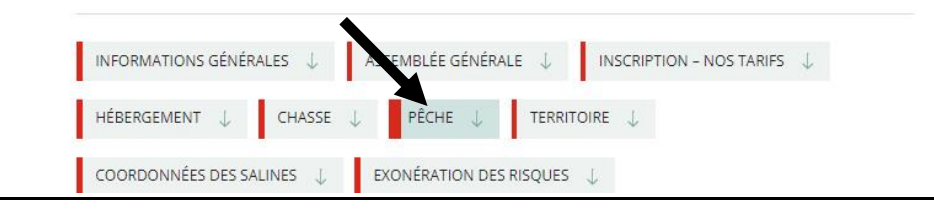

### Cliquer sur Accès au site et réservation

## Cliquer sur réserver le lac en ligne

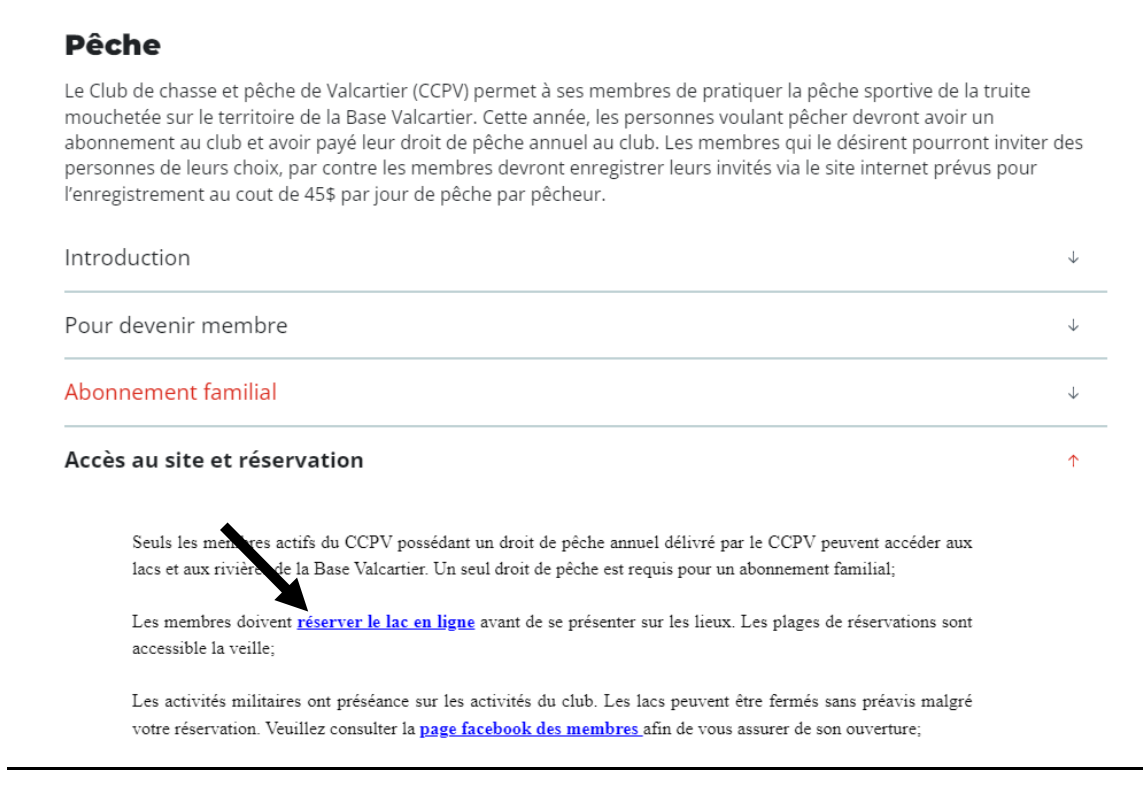

Ceci va vous amener sur le site Bookking, le site de réservation.

Vous pouvez aller directement sur le site avec le lien suivant :

Base Valcartier - Accès public (cfmws.com)

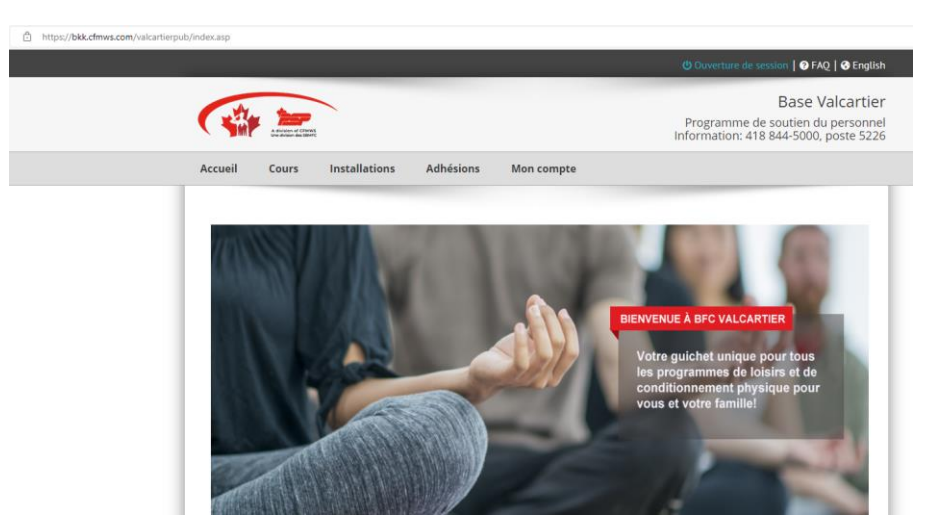

Cliquer en haut à droite <u>Ouverture de session</u>

Connexion au compte

# Me connecter à mon compte ou je n'ai pas de compte

Si vous avez oublié votre mot de passe, cliquer sur <u>J'ai oublié mon mot de</u> <u>passe</u>, remplir le formulaire et un courriel vous sera envoyé, regarder dans vos indésirables.

| Connex                                    | ion au comp                                                | te                                              |                   |                                                              |
|-------------------------------------------|------------------------------------------------------------|-------------------------------------------------|-------------------|--------------------------------------------------------------|
| Me connecter à mo                         | n compte                                                   |                                                 |                   | Je n'ai pas de compte                                        |
| Nom d'utilisateur:                        |                                                            |                                                 |                   | Cliquez ici pour créer un nouveau compte                     |
| Mot de passe:                             |                                                            |                                                 |                   | J'ai oublié mon mot de passe                                 |
|                                           | Ouver                                                      | U Mémoriser                                     |                   | Cliquez ici pour récupérer les informations de votre compte  |
| Vous voulez ajoute<br>d'autres membres de | r un membre à votre comp<br>e la famille dans l'onglet « N | ote? Après avoir créé e<br>lembres du groupe ». | t activé votre co | mple, vous pouvez vous connecter pour ajouter vos enfants ou |

## Cliquer sur Installations

## Cliquer sur Demander/réserver installation

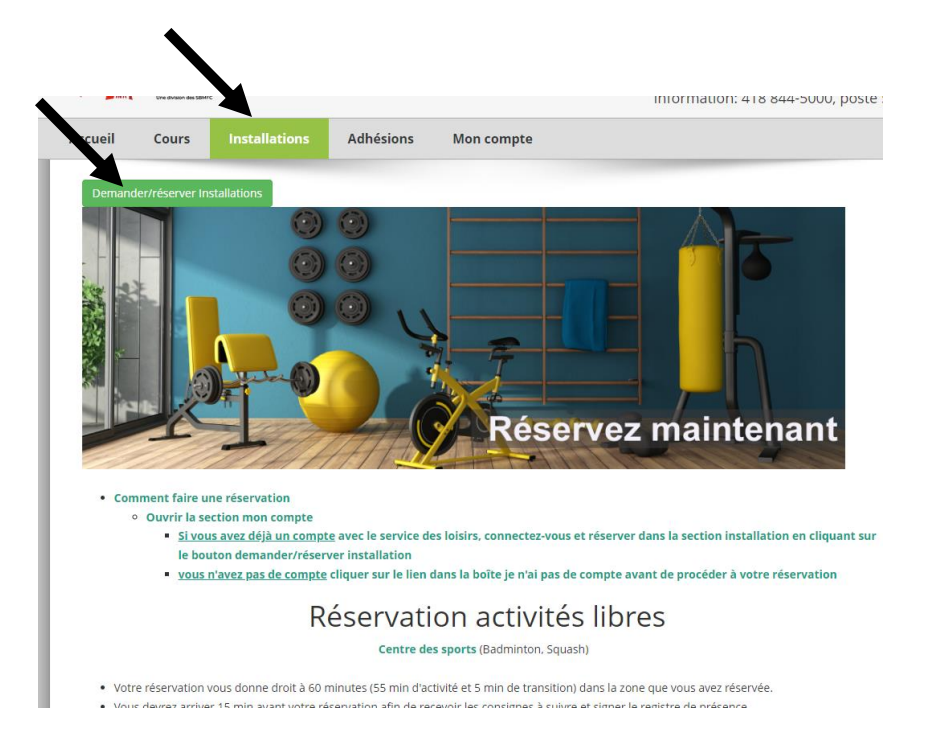

Cliquer sur le carré avec un + Lacs secteur d'entrainement

Trouver votre lac

Cliquer sur le carré avec un + sur votre lac

Cocher le carré à gauche de <u>Chaloupe</u>

Cliquer sur la date désirée

| Messages                                                     | Recherch                        |    |          |             |          |           |           |      |            |
|--------------------------------------------------------------|---------------------------------|----|----------|-------------|----------|-----------|-----------|------|------------|
|                                                              |                                 |    |          |             |          |           |           | Nouv | elle facti |
| O Réservez l'installation                                    |                                 | 0  | Réserve  | z le servic | e        |           |           |      |            |
| Sélectionnez le type de recherche Sélectionn                 | ez le filtre de Type D'activité | La | ics sect | eur d'enti  | aînement | À L'ÎLE - | Chalouppe | e    |            |
| Calendrier                                                   | s Types D'activité 🗸 🗸          |    | Mai      | ♥ 2         | 022 🗸    |           |           |      |            |
| C Liste d'installation (1 Sélectionné(e))                    | Ibre d'invité Mettez à jour     |    | Dim      | Lun         | Mar      | Mer       | Jeu       | Ven  | Sam        |
|                                                              |                                 |    | 1        | 2           | 3        | 4         | 5         | 6    |            |
| Badminton / Squash - Reservation (7)                         |                                 |    |          |             |          |           |           |      |            |
| Terrain de Badminton soiree et fin de semaine (4)            |                                 |    | 8        | 9           | 10       | 11        | 12        | 13   | 1          |
|                                                              |                                 |    |          |             |          |           |           |      |            |
| Ierrain 2     Terrain 2                                      |                                 |    |          |             |          |           |           |      |            |
| Terrain 3                                                    |                                 |    | 15       | 16          | 17       | 18        | 19        | 20   | 2          |
| Terrain 4      Terrain de sourceb seir et fin de semaine (2) |                                 |    |          |             |          |           | 1         |      |            |
| Lacs sectour d'entreînement (28)                             |                                 |    | 22       | 23          | 24       | 25        | 26        | 27   | 2          |
|                                                              |                                 |    |          |             |          |           |           |      |            |
| Chalouppe Occupation max: 2                                  |                                 |    | 20       | 30          | 31       |           |           |      |            |
|                                                              |                                 |    | 20       |             |          |           |           |      |            |
| BRAS (1)                                                     |                                 |    |          |             |          |           |           |      |            |
| CANARD (1)                                                   |                                 |    | Entièr   | ement dis   | onible   |           |           |      |            |
| E CESSANA (1)                                                |                                 |    | Partie   | llement ré  | servé    |           |           |      |            |
| COFFERPOUND (1)                                              |                                 |    | Ferme    | ė           |          |           |           |      |            |
| DU PERE (1)                                                  |                                 |    |          |             |          |           |           |      |            |

Cliquer dans le carré à gauche de la date

Cliquer Ajoutez la sélection

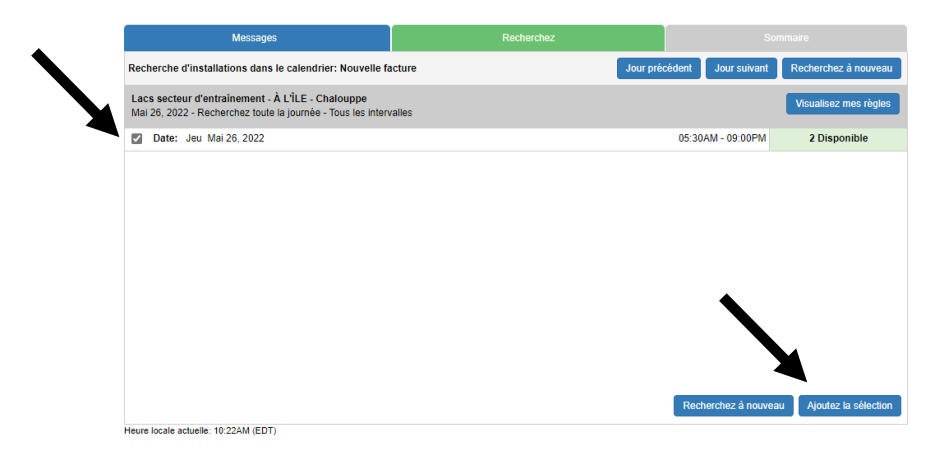

Ça va être indiqué Activation en attente

Cliquer dans le carré à gauche de la date

### Cliquer Terminez

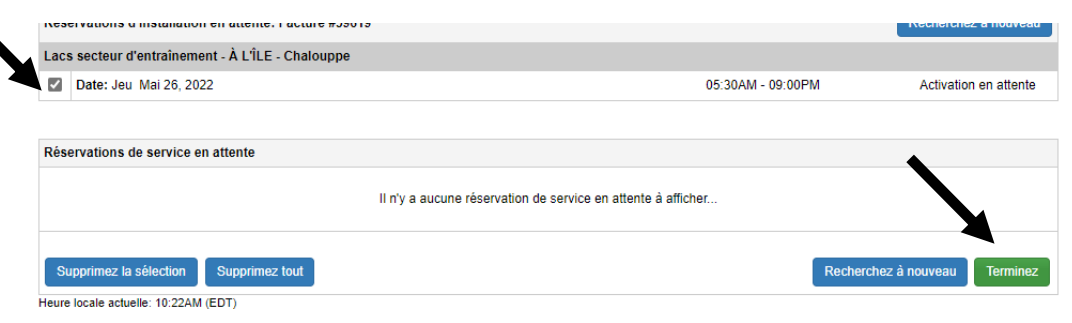

Vous allez recevoir votre facture par courriel

Si vous voulez, vous pouvez cliquer sur <u>Action</u> en bas de votre facture et imprimer votre facture.

Pour faire l'achat de 1 ou 2 invités, même procédure.

Cliquer sur 1 ou 2 invités et suivre les mêmes procédures que pour réserver un lac.

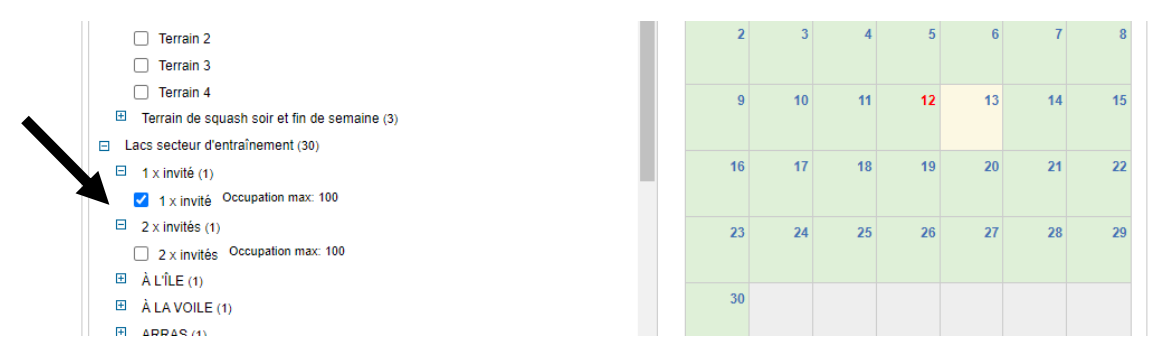

Cependant, vous allez avoir une facture à payer.

1 x invité = 40\$ + taxes

2 x invitées = 80\$ + taxes

Vous devez cliquer **Payer maintenant** 

| Date de créatio                                                                   | 1. Wel Par 12, 2020                                                                                                    |                                                                                                    |                                     |                  |                                                                                                    |                        |
|-----------------------------------------------------------------------------------|----------------------------------------------------------------------------------------------------|----------------------------------------------------------------------------------------------------|-------------------------------------|------------------|----------------------------------------------------------------------------------------------------|------------------------|
| PAYEUR:                                                                           | Patrick Gallant 🔤                                                                                                    |                                                                                                    |                                     | Montant          | total dù:                                                                                              |                        |
|                                                                                   | V / Regulier Vétérans<br>44 Myrtilles                                                                                                    |                                                                                                    |                                     | Montant          | pavé:                                                                                                  |                        |
|                                                                                   | Québec, Québec, Canada<br>G2A3J7                                                                                                    |                                                                                                    |                                     | Solde dû         |                                                                                                    | \$                     |
| Client #:<br>Téléphone 1:<br>Événement:                                           | 11929<br>(418) 922-8891<br>inscrire nom d'évènement ici                                                                                                    | # UneFC:<br>Téléphone 2: (581) 4<br>Statut: Ferme                                                                                                    | 50-1371                             | Courriel:        | gallant.patrick@sbmfc.com                                                                              |                        |
| Installation ·                                                                    | Cliquez sur le lien pour supprimer l'article                                                                                                    |                                                                                                    |                                     |                  |                                                                                                    |                        |
| Nom de l'instal                                                                   | lation Description                                                                                                    | Da                                                                                                    | te                                  | Heure            | P                                                                                                    | Prix                   |
| Lacs secteur d'e                                                                  | entraînement - À L'ÎLE - Chaloupe + 1 invité                                                                                                    |                                                                                                    |                                     |                  |                                                                                                    |                        |
| Invité un jour - \$                                                               | 840.00 Tarif quotidien                                                                                                    |                                                                                                    |                                     |                  |                                                                                                    | -                      |
|                                                                                   |                                                                                                    | Jeo                                                                                                    | i Avr 13, 2023                      | 05:30AI          | w - U9:U0PM                                                                                            | 5                      |
|                                                                                   |                                                                                                    |                                                                                                    |                                     |                  | Total partiel d'installation:                                                                          | s                      |
|                                                                                   |                                                                                                    |                                                                                                    |                                     |                  | Total:                                                                                                 | S                      |
| Transactions                                                                      | Masquez les transactions sur la l'actur                                                                                                    | n'y a aucune transaction à af                                                                                                    | icher pour cette Fi                 | acture           |                                                                                                    |                        |
| Transactions                                                                      | Masquez les transactions sur la l'actur                                                                                                    | n'y a aucune transaction à af                                                                                                    | icher pour cette F:                 | acture           |                                                                                                    |                        |
| Affectations de                                                                   | Masquez les transactions sur la Factur     If                                                                                                    | n'y a aucune transaction à af                                                                                                    | icher pour cette F:                 | acture           |                                                                                                    |                        |
| Transactions<br>Affectations de<br>Nom du docum                                   | Masquez les transactions sur la Factur     If                                                                                                    | n'y a aucune transaction à af<br>n'y a aucune transaction à af<br>ent sur la facture imprimée<br>Catégorie de document                                                           | Taille (KBs)                        | acture<br>Requis | Conditions de service (CS)                                                                             | Fond                   |
| Affectations de<br>Nom du docum                                                   | e documents Incluez la liste du docume                                                                                                    | n'y a aucune transaction à af<br>ny a aucune transaction à af<br>ent sur la facture imprimée<br>Catégorie de document<br>Il n'y a aucun document à affi                          | icher pour cette Fi<br>Taille (KEs) | acture<br>Requis | Conditions de service (CS)                                                                             | Fond                   |
| Affectations de<br>Nom du docum<br>Remarques: (2                                  | Masquez les transactions sur la Factur      de documents     Incluez la liste du docume nent 0000 caractères max)                                                     | n'y a aucune transaction à af<br>n'y a aucune transaction à af<br>ent sur la facture imprimée<br>Catégorie de document<br>Il n'y a aucun document à affi                         | Taille (KBs)                        | acture<br>Requis | Conditions de service (CS)<br>Total partiel:                                                           | Fonc                   |
| Transactions<br>Affectations de<br>Nom du docum<br>Remarques: (2<br>Merci d'avoir | Masquez les transactions sur la Pactur     If     documents     Incluez la liste du docume     tent     fait une réservation dans nos espaces à l'une ré              | n'y a aucune transaction à af<br>n'y a aucune transaction à af<br>nt sur la facture imprimée<br>Catégorie de document<br>Il n'y a aucun document à affi<br>de nos installations. | Taille (KBs)                        | acture<br>Requis | Conditions de service (CS)<br>Total partiel:<br>9% G97:                                                | Fonc                   |
| Transactions<br>Affectations de<br>Nom du docum<br>Remarques: (2<br>Merci d'avoir | Masquez les transactions sur la Pactur     I      documents Incluez la liste du docume     tent  000 caractères max) fait une réservation dans nos espaces à l'une de | n'y a aucune transaction à af<br>ny a aucune transaction à af<br>nt sur la facture imprimée<br>Catégorie de document<br>Il n'y a aucun document à affi<br>de nos installations.  | Icher pour cette Fi<br>Taille (KBs) | Requis           | Conditions de service (CS)<br>Total partiel:<br>5% GST:<br>8.975% QST:                                 | Fonc                   |
| Transactions<br>Affectations de<br>Nom du docur<br>Remarques: (2<br>Merci d'avoir | Masquez les transactions sur la Factur     I      documents Inclusz la liste du docume ent  000 caractères max) fait une réservation dans nos espaces à l'une d       | n'y a aucune transaction à af<br>ny a aucune transaction à af<br>nt sur la facture imprimée<br>Catégorie de document<br>Il n'y a aucun document à affi<br>de nos installations.  | Taille (KBs)                        | Requis           | Conditions de service (C S)<br>Total partiel:<br>5% GST:<br>9.975% QST:<br>Total:<br>14.1111<br>Total: | Fond                   |
| Affectations de<br>Nom du docum<br>Remarques: (2<br>Merci d'avoir                 | Masquez les transactions sur la Factur     I                                                                                                    | n'y a aucune transaction à af<br>ny a aucune transaction à af<br>ent sur la facture imprimée<br>Catégorie de document<br>Il n'y a aucun document à affi<br>de nos installations. | Taille (KBs)                        | Requis           | Conditions de service (CS)<br>Total partiel:<br>5% GST:<br>8.975% QST:<br>Total:<br>Montant payé:      | Fonc<br>\$<br>\$<br>\$ |

Vous allez être dirigé vers Mon Compte

Voir procédure de paiement